## MINISTÈRE DES FINANCES

## **DIRECTION GÉNÉRALE DES IMPÔTS**

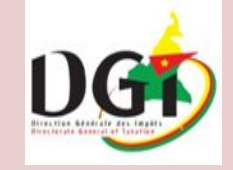

## **PROCESSUS DE TELEDECLARATION**

## **DE LA DSF EN LIGNE**

Contribuables de la DGE Contribuables des CIME Contribuables des CSIPLI Contribuables des CSI EPA

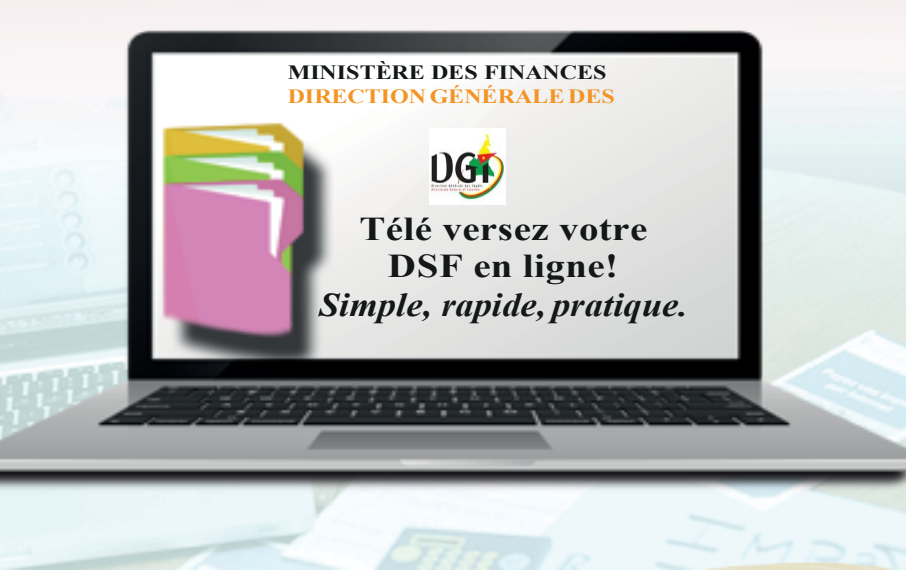

## 1 : Options de soumission

Il y a 3 façons simples de soumettre votre DSF:

- 1- Par saisie direct dans l'interface;
- 2- Par télé versement du fichier Excel (Format DGI);

3- Par Interface de programmation (API) - si vous avez un système comptable webbased .

## 2 : Comment y accéder?

Sur la page d'accueil du site de la DGI, cliquez sur télé procédure ou alors dans la bare d'adresse tapez « www.teledeclaration-dgi.cm » ; la page de connexion s'ouvre. Utilisez votre nom de connexion ou Numéro Identifiant Unique (NIU) et votre mot de passe habituel et cliquez sur le bouton « connexion ».

| RE DES EINANCES<br>CTION GENERALE DES IMPÔTS                       |
|--------------------------------------------------------------------|
| Consulter le fichier des contribuables<br>Authentifier un document |
| Ouvrir une session Créer un compte Vérifier un NIU                 |
| Login/NIU Manufacture BY                                           |
| Mot de passe                                                       |
| Connexion Mot de passe oublié?                                     |
| v8.0.2.190805                                                      |

La fenêtre suivante s'ouvre. Cliquez sur le lien « DSF (télédéclaration) » pour continuer.

| TÉL ÉPROCÉ                                                                                                    | DUDES                                                                                                    |
|----------------------------------------------------------------------------------------------------|----------------------------------------------------------------------------------------------------|
| M081612554672W [SOCIETE ]                                                                                                    | DE ROUTES ET DE BATIMENTS (SOROUBAT)]ØIFUS DGE 🔕                                                                                                    |
| Salsie des DSF (Fusion)<br>Non redevance/Remb. TVA<br>Contantieux<br>Sulvi des SMS<br>Messages des contribuables<br>Sulvi des mails<br>Commande publique<br>Mutations immobilières<br>Enregistrement des actes<br>Importation de véhicules<br>Vente de véhicules | INFORMATIONS D'IDENTIFI<br>2W<br>Nom/Raison sociale : SOCIETE DE ROUTES ET I<br>Prénom/sigle : SOCIETE DE ROUTES ET I<br>Localisation :<br>BP : 13031 DOUALA |

## 3 : Comment configurer votre espace ?

Une fois redirigé dans l'interface, paramétrez votre espace en deux étapes :

A- Premièrement, cliquez sur l'onglet « paramètre » et remplissez les champs concernant le profil de votre société, puis cliquer sur « sauvegarder ».

B- Deuxièmement, remplissez directement les pages suivantes pour la DSF Normale (page de garde, fiche R1, Fiche R2, Grilles d'analyse des notes), pour la DSF Assurance (Fiche 1, Fiche 2, Fiche 5), pour le DSF Banque (ID1, ID2).

| 6317126165352                                                   | Rapports | Forms | Paramètre | Aide |
|-----------------------------------------------------------------|----------|-------|-----------|------|
| Profil de la société Configuration API                          |          |       |           |      |
| Profil de la société Ceneration Bocaie                          |          |       |           |      |
| RAISON SOCIALE<br>N Disentitation Prase<br>REINSECHER VOTRE NIU |          |       |           |      |
| Addresse Complete<br>REINSEIGNER VOTRE ADRESSE                  |          |       |           |      |
| Description<br>DONNER DES DESCRIPTIONS                          |          |       |           |      |
| SAVE CANCEL                                                     |          |       |           |      |

C-Si vous souhaitez soumettre votre DSF par API, cliquez sur « configuration API » dans l'onglet paramètre. Ensuite cocher la case « API actif » et définissez un mot de passe, puis cliquez sur « sauvegarde ».

- Authentifiez vous à l'aide du nom d'utilisateur et du mot de passe et obtenez le jeton à validité temporaire.

- Cliquer sur l'onglet « aide » dans l'interface pour consulter les spécifications API dans la section « configuration API ».

- Lisez attentivement les instructions et cliquez sur « API documentation » pour les instructions détaillées.

Suivez les instructions pour obtenir un jeton d'authenfication, puis la création, l'ajout et la soumission de toutes les pages d'une déclaration à partir de votre système comptable en ligne.

Modifier ou créer un code dans votre système conformément au spécifications API.

- Télécharger ou copier les spécifications •
- API de chaque page de la DSF dans la partie body des pages. Puis, ma
- per les valeurs de votre base de donnée •
- aux spécifications « json » correspondantes (voir Aide).

Une fois cette dernière étape effectuer pour toutes les pages de la DSF, appeler l'API.

| Config        | uration API                                    |
|---------------|------------------------------------------------|
| Veuillez a    | ctiver l'API et définir un mot de passe si voi |
| 🗸 API A       | ctif - M031712616553Z                          |
| Mot de Passe  | Actuel                                         |
|               |                                                |
| Nouveau Mot   | de Passe                                       |
| ••••          |                                                |
|               |                                                |
| Répéter le Mo | t de Passe                                     |
| Répéter le Mo | t de Passe                                     |
| Répéter le Mo | t de Passe                                     |

Configuration API

À ce stade, nous avons 8 points de terminaison API différents (appels API)

Profil de la société

- Connexion
- Ajouter une declaration
- Supprimer la declaration
- Obtenir toutes les declarations
- Obtenir toutes les déclarations pour une annédonnée
- Obtenir des déclarations particulières pour une année donnée
- Ajouter / modifier / supprimer une page
- Soumettre la declaration

## 4: Comment remplir votre formulaire DSF directement dans l'Interface?

•

.

Cliquer sur « Nouvelle DSF »; En fonction du secteur dans lequel vous opérez choisissez le formulaire DSF à remplir. Vous avez le choix entre DSF Normal . DSF Assurance et DSF Banque.

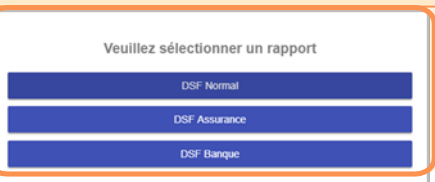

Pour remplir une page, cliquez simplement sur la page et renseigner les détails en cliquant sur les champs. Vous pouvez à tout moment enregistrer les informations en cliquant sur le bouton « Enregistrer ». Pour naviguer d'une page à une autre, cliquez sur le bouton

« Précédent » ou « Suivant » en bas

| 4051712828128Y |                                                                              |                                                                           | Rapports     | Paramètre |
|----------------|------------------------------------------------------------------------------|---------------------------------------------------------------------------|--------------|-----------|
|                |                                                                              |                                                                           | Produire PDF | Liste     |
|                | DSF Normal<br>2019<br>DSF Excel                                              | DSF Normal                                                                |              |           |
| 1              | Statut: à compléter<br>Date de début: 15-08-2019                             | 2 - FICHE R1                                                              |              |           |
|                | Date d'échéance: 15-08-2019<br>Demière Modification: 15-08-2019<br>à remplir | 3 - FICHE R2<br>4 - FICHE R3                                              |              |           |
|                | à compléter<br>en cours                                                      | 5 - GRILLE D'ANALYSE DES NOTES<br>6 - SECTION 2: MODELE 1 (BILAN PAYSAGE) |              |           |
|                | Soumettre Supprimer                                                          | 7 - SECTION 2: MODELE DE COMPTE DE RESULTAT                               |              |           |

## 5: Comment soumettre votre DSF par télé versement des fichiers Excel (format DGI)?

Télécharger le format Excel DGI de la DSF fournit sur l'interface de télé déclaration ou le site web de la DGI (www.impots.cm).

Il y a 2 façons simples de retrouver le fichier Excel (Format DGI) téléchargeable : 1- dans la barre d'adresse de votre navigateur saisissez l'adresse suivante: http://www.impots.cm/index.php/fr/actualites/les-nouveaux-formats-de-declaration-destatistique-fiscal-dsf

#### 2- dans le site de la DGI, aller à Actualités puis cliquer sur « Toute l'actualité » et rechercher sur cette page.

3- dans l'application, cliquer sur le lien en fin des instructions « Download DGI excel format here ».

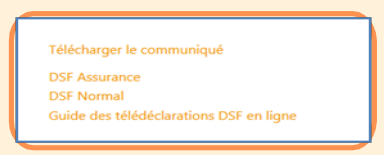

# 13 - NOTE 3C IMMOBILISATION (AM 16 - NOTE 38

2- Remplir les tableaux en travaillant directement dans le fichier ou transposer les données venant d'un fichier Excel ou d'un système comptable. Enregistrer et fermer le fichier puis cliquez sur le bouton « choisissez un fichier » pour joindre ce fichier.

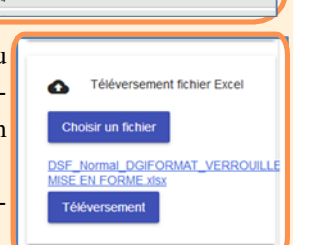

3- Cliquez sur le bouton « Téléversement » . Le système remplira automatiquement les formulaires pour vous.

### <u>NB</u>: Vérifiez vos données et complétez les le cas échéant avant de soumettre.

4- Cliquez sur le bouton « Soumettre » pour que votre DSF soit prise en compte par le système.

5- Le bouton « Supprimer » permet d'effacer le fichier et recommencer la procédure.

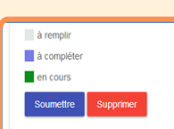

## 6 : Comment ajouter les pièces jointes?

Au bas de chaque page dans la plateforme se trouve le bouton « pièce jointe » qui permet d'annexer simplement les pièces justificatives comme dans votre boîte mail.

# Les éléments obligatoires à annexer à la DSF avant de soumettre:

1-attestation de visa (Expert comptable, Comptable, Conseil fiscal, Personnel de l'entreprise ) ayant certifié les états financiers (Fiche R1);
2-la balance auxiliaire client (Note 7);
3-la balance auxiliaire fournisseur (Note 17);
4-la déclaration des dépenses fiscales (Fiche R2);
5-la déclaration des prix de transfert (Fiche R2);
6-l'attestation de dématérialisation des titres (Fiche R3);

| Nom du sig  | nataire des états  | Inanciers     |  |
|-------------|--------------------|---------------|--|
| Qualité du  | signataire des éta | ts financiers |  |
| Date de sig | nature             |               |  |
| Signature   |                    |               |  |

## 7: Comment obtenir l'accusé de réception ?

Après soumission de votre DSF, cliquez sur le bouton « Accusé de réception » pour imprimer votre accusé de réception..

| DSF Assurance                    | REPUBLIQUE DU CA<br>Paix - Travail - I<br>MINISTERE DES FI<br>DIRECTION GENERALE | MEROUN<br>Patrie<br>INANCES<br>DES IMPOTS                                                      | DGG                                                    | REPUBLIC OF CAMEROON<br>Peace - Work - Fatherland<br> |
|----------------------------------|----------------------------------------------------------------------------------|------------------------------------------------------------------------------------------------|--------------------------------------------------------|-------------------------------------------------------|
| Accusé de réception              |                                                                                  | Accus                                                                                          | é de réception                                         |                                                       |
| Statut: soumis                   |                                                                                  |                                                                                                |                                                        |                                                       |
| Date de début: 05-08-2019        | Merci d'avoir soum                                                               | is votre DSF en ligne. Cet ac                                                                  | cusé de réception représent                            | e la preuve de dépôt de votre DSF.                    |
| Date d'échéance: 15-08-2019      | Date de dépôt                                                                    | Type de DSF                                                                                    | Raison sociale                                         | NIU                                                   |
| Demière Modification: 09-09-2019 | 8/8/2019                                                                         | DSF Banque                                                                                     |                                                        | M051712628128Y                                        |
| à compléter                      | Pour tous renseigneme<br>Division Informatique d<br>Ou envoyer un courrie        | ents concernant la télé-décla<br>le la Direction Générale des l<br>l a : dgi.assist.helpdesk@g | aration des DSFs. Prières de v<br>Impôts,<br>gmail.com | vous rapprocher du helpdesk de la                     |
| a completer                      |                                                                                  |                                                                                                |                                                        |                                                       |
| en cours                         |                                                                                  |                                                                                                |                                                        |                                                       |
| Soumettre Supprimer              |                                                                                  |                                                                                                |                                                        |                                                       |

## 8 : Comment imprimer votre DSF au format Excel ?

Une fois que vous avez soumis votre DSF, la possibilité d'imprimer celle-ci se trouve dans l'interface en entête du menu. cliquez sur le bouton « DSF » et télécharger le fichier Excel qui apparait et puis imprimer pour conserver votre DSF en version papier comme vous le désirez.

| =, DSF Bangue                    |    | -        | 10        | . 6-             | 3.4                  |                  |                                  |     |            |  |
|----------------------------------|----|----------|-----------|------------------|----------------------|------------------|----------------------------------|-----|------------|--|
| 2019                             |    | A B      | С         | D                | E                    | F                | G                                | H   |            |  |
| DRE Excel                        | 1  |          |           |                  |                      | 9                |                                  |     |            |  |
|                                  | 2  | Exercice |           | au               |                      |                  |                                  |     | _          |  |
| Accusé de réception              | 3  | Nom ou   | Raison so | ciale :          |                      | Table            | au 3B                            |     | _          |  |
| Statut soumis                    | 4  |          |           |                  |                      |                  |                                  |     |            |  |
|                                  | 5  |          |           |                  | BILAN (              | SITUATION PAT    | RIMONIALE) PASSIF                |     |            |  |
| Date de debut: 16-08-2019        | 6  |          |           |                  |                      | INTITULES        |                                  |     | MONTANTS   |  |
| Date d'échéance: 15-08-2019      | 7  |          | 10        | Conital of data  | ion                  |                  |                                  | 01  | 10,000,000 |  |
| Demière Modification: 15-08-2019 | 1  | -        | 10        | Capital et dotal |                      |                  |                                  | 00  | 0 500 000  |  |
| A comptie                        | 0  | _        | 10        | Acconnares: P    | cestant du sur cap   |                  |                                  | 02  | 2 500 000  |  |
| a rempar                         | 9  |          | 11/12     | Primes liées au  | a capital et réserve | es               |                                  | 03  | 3 020 000  |  |
| a compléter                      | 10 | 0        | 13        | Report à nouv    | eau                  |                  |                                  | 04  | 500 000    |  |
| en cours                         | 11 | 1        | 14        | Provisions spé   | iciales et réserves  | réglementaires y | compris les plus-vales de cessio | 05  | 6 922 222  |  |
| Soumettre Supprimer              | 12 | 2        |           | dont plus-valu   | es de réévaluation   | n 06             |                                  |     |            |  |
|                                  | 40 |          | 4.6       | Cubinester at    |                      |                  |                                  | 0.7 |            |  |

## 9: Comment régulariser votre solde DSF ?

En cas de solde complémentaire , retourner sur le menu dans votre espace de télédéclaration et cliquer sur le lien « solde DSF ».

| TÉLÉPROCÉDURES                                   |                                                        |  |  |  |  |
|--------------------------------------------------|--------------------------------------------------------|--|--|--|--|
| 4081612554672W [SOCIETE                          | DE ROUTES ET DE BATIMENTS (SOROUBAT)]OBUS DOE (2)      |  |  |  |  |
| DSF (Télédéclaration)                            |                                                        |  |  |  |  |
| Demandeconnexion sub                             | INFORMATIONS D'IDENITIEICATION                         |  |  |  |  |
| Non redevance/Remb. TVA                          | INFORMATIONS DIDENTIFICATION                           |  |  |  |  |
| Contentieux<br>Exist das EME                     | NUL - M091612554672W                                   |  |  |  |  |
| Messages des contribuables                       | 14.6 . 110010113340724                                 |  |  |  |  |
| Sulvi des mails                                  | Nom/Raison sociale : SOCIETE DE ROUTES ET DE BATIMENTS |  |  |  |  |
| Commande publique                                | Prénom/sigle : SOROUBAT                                |  |  |  |  |
| Mutations immobilières                           |                                                        |  |  |  |  |
| Enregistrement des actes                         | Localisation :                                         |  |  |  |  |
| Importation de véhicules                         | BP : 13031 DOUALA                                      |  |  |  |  |
| Vente de Venicules<br>Renouvellement carte erise | Désime fissel : DÉEI                                   |  |  |  |  |
| TVA/IR                                           | Regime iscar : REEL                                    |  |  |  |  |
| Connaissements/TE/TF                             | Unité de gestion : IFU5 DGE                            |  |  |  |  |
| Taxes minières                                   |                                                        |  |  |  |  |
| Taxes forestières                                | Télécharger le guide d'utilisation                     |  |  |  |  |
| Enter de l'élévage                               | 💝 Contacts assistance technique                        |  |  |  |  |
| DSF et soldes                                    |                                                        |  |  |  |  |
|                                                  |                                                        |  |  |  |  |

procéder à la régularisation en cliquant sur l'onglet « fiche ».

| Déclaration des soldes                                                                                          |                                                                                                    |  |  |  |  |
|----------------------------------------------------------------------------------------------------|----------------------------------------------------------------------------------------------------|--|--|--|--|
| DSF (Télédéclaration)<br>Non redevance/Remb. TVA<br>Contentieux<br>Non redevance/Remb. TVA                      | Liste Fiche<br>Période du 06/08/2019 au 20/08/2019 au 20/08/2000 au 20/08/2000 au 20/08/200000000000000000000000000000000 |  |  |  |  |
| Suivi des SMS<br>Suivi des mails<br>Messages des contribuables<br>Commande publique<br>Enregistrement des actes | N° 🖍 Date création Numéro déclaration                                                                                                    |  |  |  |  |

Remplir les montants et cliquer sur le bouton « Enregistrer » puis sur « Envoyer ».

|                            | Déclaration            | n des solde         | es                  |         |
|----------------------------|------------------------|---------------------|---------------------|---------|
| DSF (Télédéclaration)      | Liste Fiche Pièce      | as jointos (0) Edit | ion                 |         |
| Non redevance/Remb. TVA    | Modification (Valie    | lation              |                     |         |
| Contentieux                | Numéro déclaration 200 | 001122766           |                     |         |
| Non redevance/Remb. TVA    | Date création          | 20/08/2019          | Etat won vanuee [0  |         |
| Suivi des SMS              | Exercice concerne 201  | 18 -                |                     |         |
| Suivi des mails            | Nomfichier Pa          | Aucun fichie        | r sélectionné.      |         |
| Messages des contribuables |                        | LIQUID              | ATION               |         |
| Commande publique          | Date émission 20/08/2  | 019                 |                     |         |
| Enregistrement des actes   | RUBRIQUE               | MONTANT             | RUBRIQUE            | MONTANT |
| Importation de véhicules   | Solde is               | 0                   | Solde tva           | 0       |
| Vente de véhicules         | Solde lovers           | 0                   | Solde droits accise | 0       |
| Renouvellement carte grise | Soldo is non petrolier | 0                   | Soldo is potrolior  | 0       |
| TVA/IR                     | Solde is non petroller | 0                   | solde is petroller  |         |
| Connaissements/TE/TF       | Solde tsr              | 0                   | Solde irpp          | 0       |
| Taxes minières             | Solde ircm             | 0                   |                     |         |
| Taxes forestières          |                        | TOTAL A PAYER       | 0                   |         |
| Taxes de l'élevage         | Enregistrer Sup        | primer              | Envoyer Nouve       | lle     |
| DSF et soldes              |                        |                     |                     |         |
|                            |                        |                     |                     |         |

Cliquer sur « Edition » puis sur le bouton « Avis d'imposition » pour imprimer.

| Déclaration des soldes                                      |                                 |  |  |  |  |  |  |
|-------------------------------------------------------------|---------------------------------|--|--|--|--|--|--|
| Liste Fiche Pièces jointes (0) Edition                      |                                 |  |  |  |  |  |  |
| Avis d'imposition                                           |                                 |  |  |  |  |  |  |
| IC C 1 of 1 > >  Export to the selected format - Export 🗟 👹 |                                 |  |  |  |  |  |  |
| REPUBLIQUE DU CAMEROUN                                      | REPUBLIC OF CAMEROON            |  |  |  |  |  |  |
| Paix - Travail - Patrie                                     | Peace - Work - Fatherland       |  |  |  |  |  |  |
| MINISTERE DES FINANCES                                      | MINISTRY OF FINANCE             |  |  |  |  |  |  |
| DIRECTION GENERALE DES IMPOTS                               | DIRECTORATE GENERAL OF TAXATION |  |  |  |  |  |  |
| CENTRE REGIONAL DES IMPOTS DU CENTRE 1                      | [Déclaration réceptionnée]      |  |  |  |  |  |  |
| CIME YAOUNDE OUEST                                          |                                 |  |  |  |  |  |  |
| AVIS D'IMPOS                                                | AVIS D'IMPOSITION               |  |  |  |  |  |  |
| N* référence : 39001123766                                  |                                 |  |  |  |  |  |  |
| NILI : P047400123199W                                       |                                 |  |  |  |  |  |  |
| Nom/Raison sociale : OBAMA NDZIE GISELE VIVIANE             |                                 |  |  |  |  |  |  |
| Rattachement : CIME YAOUNDE OUEST                           |                                 |  |  |  |  |  |  |
| Objet : DÉCLARATION DES SOLDES (DSF                         | 9                               |  |  |  |  |  |  |
| Date déclaration : 20/08/2019                               |                                 |  |  |  |  |  |  |
| RIB du receveur : 12001 00617 1111111111 66                 |                                 |  |  |  |  |  |  |
| LIQUIDATION DES DR                                          | DITS                            |  |  |  |  |  |  |